# 如何获取SealSuite客戶端

- 1. Windows客戶端:
- https://cdn.isealsuite.com/windows/SealSuite\_Windows\_x86\_v2.2.13\_s1017\_101aa1.exe
- 2. Mac客戶端
  - a. 请查询机器芯片厂商

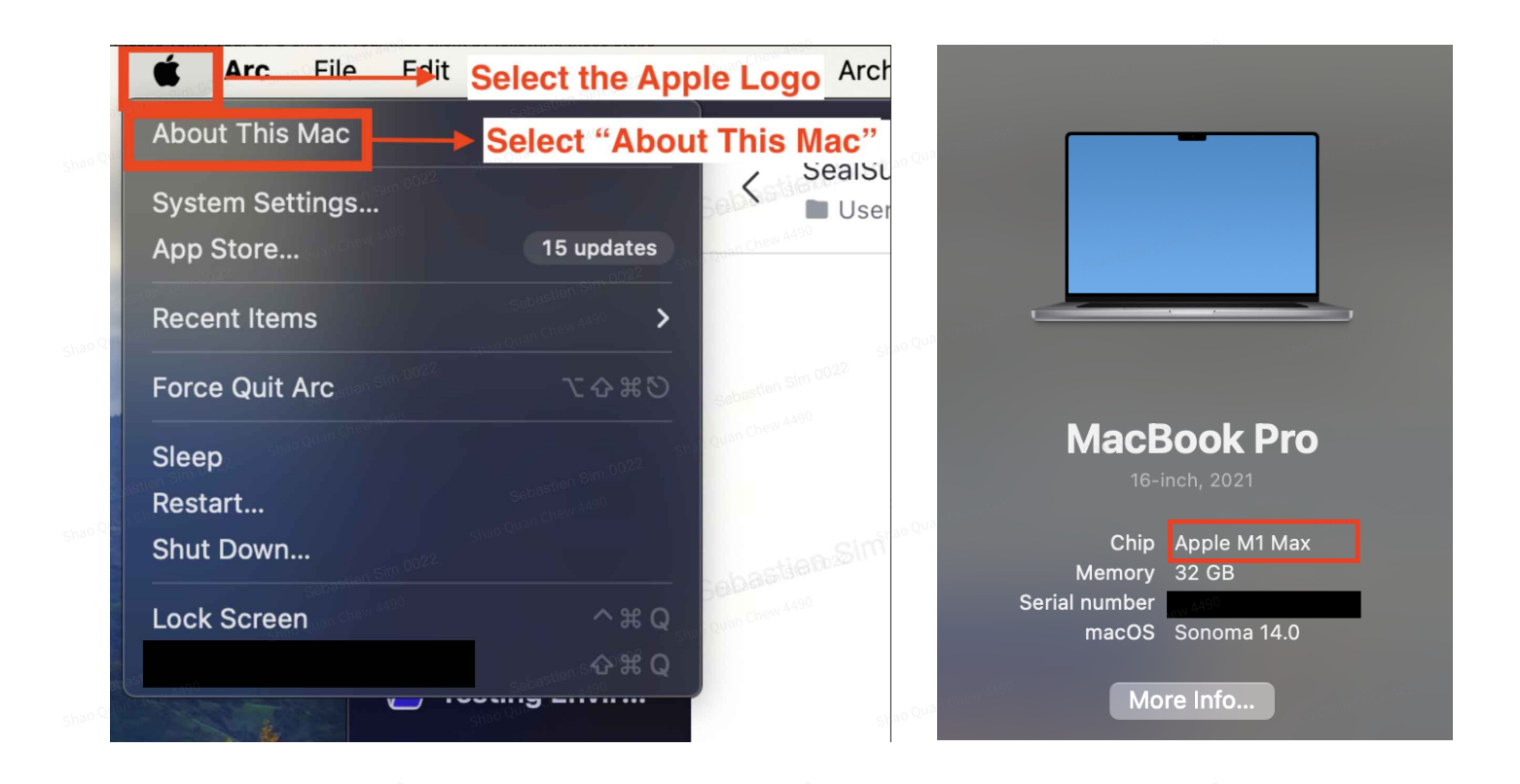

若是Apple M1/M2/M3 芯片:

https://cdn.isealsuite.com/mac/SealSuite\_Mac\_arm64\_v2.2.13\_r3946\_3ae001.pkg 若是Intel芯片: https://cdn.isealsuite.com/mac/SealSuite\_Mac\_x64\_v2.2.13\_r3946\_1aeba8.pkg

### 手机

1. 安卓客戶端:

https://cdn.isealsuite.com/android/FeiLian\_Android\_v2.2.12\_s1043\_5385b4.apk

2. 苹果客戶端: App Store搜索SealSuite安装即可

## 如何使用SealSuite客戶端

我们在完成配置后,会为企业管理员提供如下信息(需要使用下面的信息完成客戶端登录)

- 1. 企业识别码: xxx
- 2. 客戶端登录账号及密码

### 1. 打开SealSuite客戶端

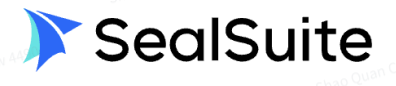

Please enter the enterprise identification numb

Verify activation

The current client is not activated, please open the web page to sw complete the activation or contact the enterprise administrator to obtain the enterprise identification code

#### 2. 输入企业识别码并点击验证激活

| ••         |                                                                                                    | shao Quan Chew 4490 |                                                                                                    |  |  |
|------------|----------------------------------------------------------------------------------------------------|---------------------|----------------------------------------------------------------------------------------------------|--|--|
|            | 🔊 SealSuite                                                                                                    |                     | SealSuite                                                                                                    |  |  |
| Enter your | Enterprise ID here                                                                                                    |                     | Click on "Verify activation"                                                                                                    |  |  |
|            | Shao Quan Chell A490                                                                                                    |                     | Shao Quan Chew                                                                                                    |  |  |
|            | The current client is not activated, please open the web page to<br>complete the activation or contact the enterprise administrator<br>to obtain the enterprise identification code<br>Shao Quan Chew 4490 |                     | The current client is not activated, please open the web page to complete the activation or contact the enterprise administrator to obtain the enterprise identification code Shao Quan Chew A490 |  |  |
|            |                                                                                                    |                     |                                                                                                    |  |  |

| 3. 使用账                                                                                   | 号密码登录                                      | 客戶端                                                                                                    |                                                                                                    |                                                                                                    |                                                                                                    |                                                                                                    |
|------------------------------------------------------------------------------------------|--------------------------------------------|----------------------------------------------------------------------------------------------------|----------------------------------------------------------------------------------------------------|----------------------------------------------------------------------------------------------------|----------------------------------------------------------------------------------------------------|----------------------------------------------------------------------------------------------------|
| Shao Quan Chew 4490<br>Shao Quan Chew 4490<br>Shao Quan Chew 4490<br>Shao Quan Chew 4490 | SecilSuite<br>                             | Beview 4430<br>Beview the agreement an<br>policy before eliciting on the<br>checkbox<br>Sharo Quan Chew 4430 | Count togin<br>Count togin<br>Count | <ul> <li>shao Quan Chev 4490</li> <li>shao Quan Chev 4490</li> <li>shao Quan Chev 4490</li> <li>shao Quan Chev 4490</li> </ul>                                                                                                    | An order<br>An order<br>An ord | sin<br>source of the second second seco |
|                                                                                          |                                            | ·                                                                                                    |                                                                                                    |                                                                                                    |                                                                                                    |                                                                                                    |
| 4. 重置密                                                                                   | 码                                          |                                                                                                    |                                                                                                    |                                                                                                    |                                                                                                    |                                                                                                    |
| ••                                                                                       |                                            |                                                                                                    |                                                                                                    |                                                                                                    |                                                                                                    |                                                                                                    |
| i For security<br>portal [Acc                                                            | reasons, use the in<br>ount Security】setti | itial password to lo<br>ngs                                                                                  | gin, then set up a r<br>Account login                                                                                                    | new password. If s                                                                                                    | skipped, you can go                                                                                                    | to the                                                                                                    |
|                                                                                          |                                            | Enter new p                                                                                                  | assword twice                                                                                                    |                                                                                                    |                                                                                                    |                                                                                                    |
|                                                                                          |                                            | Please en                                                                                                    | ter a new passwor                                                                                                    | d 🖉                                                                                                    |                                                                                                    |                                                                                                    |
|                                                                                          |                                            | shao Quar ChuPlease en                                                                                       | ter a new passwor<br>Done                                                                                                    | d the guard and a share guard a share guard a share guard a share a share a sh |                                                                                                    |                                                                                                    |
|                                                                                          |                                            | rian Quan Chew 4490                                                                                          | <sub>Shao Quan Susan<br/>Skip</sub>                                                                                                    | chao Quan Chew 4490                                                                                                    |                                                                                                    |                                                                                                    |
|                                                                                          |                                            |                                                                                                    |                                                                                                    |                                                                                                    |                                                                                                    |                                                                                                    |
| Shao Quan Chew 4490                                                                      |                                            |                                                                                                    | Powered by <b>BytePlus</b>                                                                                                    | shao Quan ch <b>Switch b</b>                                                                                                    | etween enterprise acc                                                                                                    | counts I English -                                                                                                    |

5. 点击下图所示按钮,连接到SealSuite加速网络,按钮显示绿色即为连 接成功

注意:链接前,得在管理平台配置好VPN节点

| 8 - 0                |                                |                              |                            |              |                              |
|----------------------|--------------------------------|------------------------------|----------------------------|--------------|------------------------------|
| <b>A</b><br>Overview |                                |                              | shao Quan Chew 4490        |              |                              |
| ()<br>Network        | VPN Network                    |                              | On                         | Applications | All ><br>shao Quan Chew 4490 |
| Lab                  | 00:00:07 Sp<br>Online time Cur | lit ♦<br>rent mode 0         | AUTO 🛀 🗢<br>Current server |              |                              |
| Software             | Toolbox                        |                              |                            |              |                              |
| Help<br>Settings     | Network<br>Diagnostics         | Print Problem<br>feedback    | Wi-Fi                      |              |                              |
|                      | Guest Wi-Fi IT HelpD           | Desk<br>Shaq Quan Chevi 4490 |                            |              |                              |
|                      |                                |                              |                            |              |                              |
|                      |                                |                              |                            |              |                              |
|                      |                                |                              |                            |              |                              |
|                      |                                |                              |                            |              |                              |
|                      |                                |                              |                            |              |                              |
|                      |                                |                              |                            |              |                              |
|                      |                                |                              |                            |              |                              |
|                      |                                |                              |                            |              |                              |
|                      |                                |                              |                            |              |                              |
|                      |                                |                              |                            |              |                              |
|                      |                                |                              |                            |              |                              |

Shao Quan Cha Shao Quan Cha Shao Quan Cha